## Fotoformat bei Abgaben

## Problem

Alle Fotos, die ihr Schüler uns in moodle hochladet, werden uns Lehrern in einer "Bewertungsansicht" gezeigt, in der wir dann Kommentare, Häkchen und Markierungen anbringen können. Leider werden manche Fotos nur teilweise angezeigt obwohl ihr sie vollständig fotografiert habt. Wir Lehrer können dann nur den für uns sichtbaren Teil des Fotos korrigieren.

## Was ist zu tun?

Stelle bitte in den Einstellungen deiner Kamera-App vom Handy das Foto Format 4:3 ein.

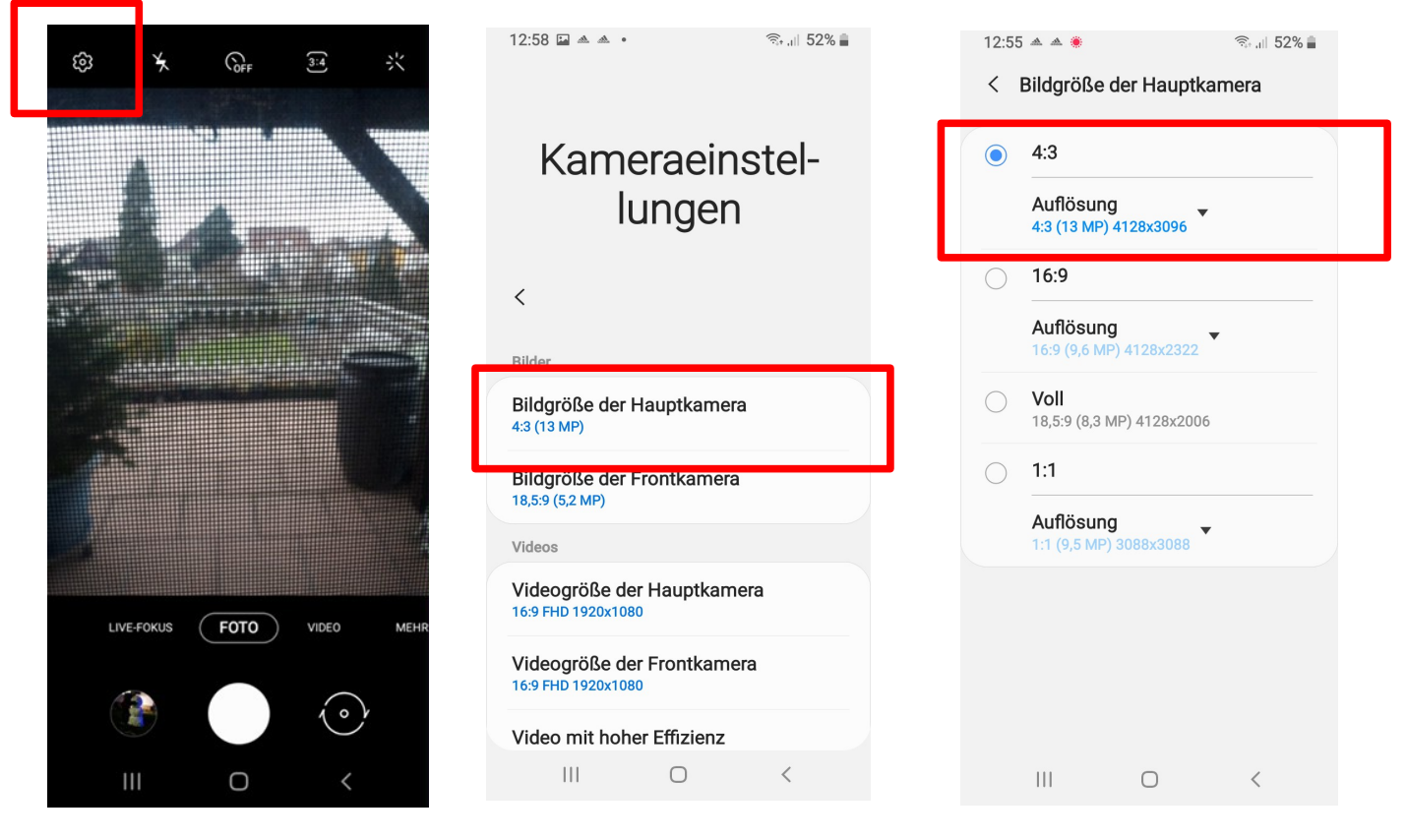

So oder ähnlich sieht es bei einem Android-Handy aus.

Wenn du ein sehr großes Handy hast und bisher die Einstellung "voll" aktiviert war, werden die Bilder dann zwar etwas kürzer, aber für uns vollständig lesbar.

Das **iPhone** knipst Fotos standardmäßig im 4:3-Format.

Wer ein **iPhone 11 oder neuer** benutzt, hat das Format eventuell verstellt und kann es wie folgt auf 4:3 zurückstellen.

- 1. Öffne zunächst die Kamera-App auf deinem iPhone.
- 2. Wische dann im "Foto"-Modus von unten nach oben über den Bildschirm.
- 3. In der nun eingeblendeten Icon-Leiste wischst du auf den "4:3" Button und wählst ihn aus.